# Novell BorderManager

3.9 www.novell.com

April 05, 2007

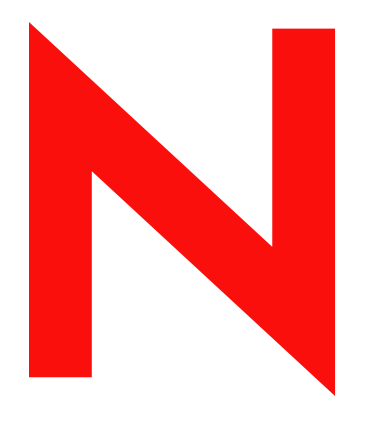

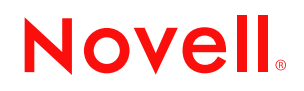

#### Legal Notices

Novell, Inc. makes no representations or warranties with respect to the contents or use of this documentation, and specifically disclaims any express or implied warranties of merchantability or fitness for any particular purpose. Further, Novell, Inc. reserves the right to revise this publication and to make changes to its content, at any time, without obligation to notify any person or entity of such revisions or changes.

Further, Novell, Inc. makes no representations or warranties with respect to any software, and specifically disclaims any express or implied warranties of merchantability or fitness for any particular purpose. Further, Novell, Inc. reserves the right to make changes to any and all parts of Novell software, at any time, without any obligation to notify any person or entity of such changes.

Any products or technical information provided under this Agreement may be subject to U.S. export controls and the trade laws of other countries. You agree to comply with all export control regulations and to obtain any required licenses or classification to export, re-export or import deliverables. You agree not to export or re-export to entities on the current U.S. export exclusion lists or to any embargoed or terrorist countries as specified in the U.S. export laws. You agree to not use deliverables for prohibited nuclear, missile, or chemical biological weaponry end uses. See the Novell International Trade Services Web page (http://www.novell.com/info/exports/) for more information on exporting Novell software. Novell assumes no responsibility for your failure to obtain any necessary export approvals.

Copyright © 1997-2007 Novell, Inc. All rights reserved. No part of this publication may be reproduced, photocopied, stored on a retrieval system, or transmitted without the express written consent of the publisher.

Novell, Inc. has intellectual property rights relating to technology embodied in the product that is described in this document. In particular, and without limitation, these intellectual property rights may include one or more of the U.S. patents listed on theNovell Legal Patents Web page (http://www.novell.com/company/legal/patents/) and one or more additional patents or pending patent applications in the U.S. and in other countries.

Novell, Inc. 404 Wyman Street, Suite 500 Waltham, MA 02451 U.S.A. www.novell.com

Online Documentation: To access the latest online documentation for this and other Novell products, see the Novell Documentation Web page (http://www.novell.com/documentation).

### **Novell Trademarks**

For Novell trademarks, see the Novell Trademark and Service Mark list (http://www.novell.com/company/legal/ trademarks/tmlist.html).

## **Third-Party Materials**

All third-party trademarks are the property of their respective owners.

## Contents

|   | Abo               | ut This Guide                                                                                                    | 7                  |
|---|-------------------|----------------------------------------------------------------------------------------------------|--------------------|
| 1 | Insta             | Ilation Requirements                                                                                                    | 9                  |
|   | 1.1<br>1.2<br>1.3 | System Requirements         1.1.1       Server Hardware         1.1.2       Server Software         End User License Agreement         Documenting Your Environment | 9<br>9<br>10<br>10 |
| 2 | Insta             | Illing Novell BorderManager 3.9                                                                                                    | 11                 |
|   | 2.1<br>2.2        | Prerequisites                                                                                                    | 11<br>11           |
| 3 | Upgi              | ading From Earlier Versions                                                                                                    | 17                 |

## **About This Guide**

Novell® BorderManager® 3.9 includes premier firewall and VPN technologies that safeguard your network and help you build a secure identity management solution. With the powerful directory-integrated features in Novell BorderManager, you can monitor users' Internet activities and control their remote access to corporate resources.

This documentation presents an introduction to installing and managing Novell BorderManager 3.9. The audience for this documentation is experienced network administrators.

It includes the following sections:

- Chapter 1, "Installation Requirements," on page 9
- Chapter 2, "Installing Novell BorderManager 3.9," on page 11
- Chapter 3, "Upgrading From Earlier Versions," on page 17

#### Feedback

We want to hear your comments and suggestions about this manual and the other documentation included with this product. Please use the User Comments feature at the bottom of each page of the online documentation, or go to www.novell.com/documentation/feedback.html and enter your comments there.

#### **Documentation Updates**

For the most recent version of the *Novell BorderManager 3.9 Installation Guide*, visit the Novell Documentation Site (http://www.novell.com/documentation/nbm39/index.html).

#### **Additional Documentation**

This Installation Guide is a part of documentation set for Novell BorderManager 3.9. The other documents include:

- Novell BorderManager 3.9 Proxy and Firewall Overview and Planning Guide
- Novell BorderManager 3.9 Administration Guide
- Novell BorderManager 3.9 Virtual Private Network Client Installation Guide
- Novell BorderManager 3.9 Troubleshooting Guide
- Novell BorderManager 3.9 Virtual Private Network Deployment Frequently Asked Questions

#### **Documentation Conventions**

In this documentation, a greater-than symbol (>) is used to separate actions within a step and items in a cross-reference path.

Also, a trademark symbol (®, <sup>TM</sup>, etc.) denotes a Novell trademark. An asterisk (\*) denotes a thirdparty trademark. When a single pathname can be written with a backslash for some platforms or a forward slash for other platforms, the pathname is presented with a backslash. Users of platforms that require a forward slash, such as Linux or UNIX, should use forward slashes as required by your software.

# **Installation Requirements**

Novell<sup>®</sup> BorderManager<sup>®</sup> provides Internet access control and supports numerous content-filtering solutions. These features protect your network from undesirable Internet content, including programs that destroy or steal data, games that waste users' time, and Web pages that expose your company to legal liability.

Novell BorderManager includes firewall and VPN technologies that protect networks and resources, while ensuring end-user productivity. This section provides the system requirements and the preparations that you need to make before you install Novell Border Manager 3.9.

- Section 1.1, "System Requirements," on page 9
- Section 1.2, "End User License Agreement," on page 10
- Section 1.3, "Documenting Your Environment," on page 10

## **1.1 System Requirements**

Novell BorderManager 3.9 can be installed on a NetWare or Open Enterprise Server (OES) server and is administered using Novell iManager 2.6.

**NOTE:** Using NetWare Administrator for configuring Novell BorderManager Proxy is not supported. The BorderManager Proxy is administered using iManager with this release.

## 1.1.1 Server Hardware

- Intel\* Pentium\* II or higher processor.
- Minimum of 1 GB of RAM above operating software requirements.
- Minimum of 300 MB of disk space, with an additional 40 MB available during installation (Novell BorderManager needs approximately 150 MB, and NMAS<sup>TM</sup> needs an additional 40 MB).
- CD drive that can read ISO 9660 formatted disks.
- Super VGA or higher resolution display adapter.
- One or more network interfaces.
- PS/2 or serial mouse.
- DOS partition with at least 250 MB.
- 4 GB sys: volume recommended.
- Minimum 2 GB of free drive space for the creation of a dedicated cache volume if you want to use Novell BorderManager 3.9 as a proxy server.

## 1.1.2 Server Software

The following prerequisites must be installed in this order:

• NetWare 6.5 SP 6 or later or OES SP 3 operating system.

- The installation server and all servers holding a copy of the partition where the Novell BorderManager 3.9 server object resides should have Novell eDirectory<sup>™</sup> 8.7.3 or later. Novell BorderManager 3.9 must be installed on a NetWare server that holds an eDirectory read/write replica of the partition containing that server's object.
- NICI 2.6
- Netnlm32.nlm version 6.00.06 dated September 25, 2006

#### **Special Requirements for VPN:**

- TCP/IP secure version. Copy bsdsock, tcp, and tcpip files from:
  - vpn\tcpd directory of CD to the System folder of NetWare 6.5 SP 6:
  - sys:\system\tcpip\tcpd to the system folder for NW 6.5 SP 7 or later.

## **1.2 End User License Agreement**

Before installing Novell BorderManager 3.9, you need to read the End User License Agreement (EULA). The EULA is in the relevant language directory at the root of the product directory  $> \EULA$ .

## **1.3 Documenting Your Environment**

There are a number of items that you might need to note before installing Novell BorderManager 3.9.

- Location of license diskettes or path to the license file
- Public and private interfaces and their IP address bindings
- Domain name system host name
- IP addresses for up to three DNS name servers on the network
- Domain name for the Mail Proxy and whether you want to proxy an internal mail server or external mail server or both
- Server certificates if secure LDAP is to be used for schema extension
- Default gateway
- If you are installing VPN services, document the following:
  - Server certificate to be used for the VPN server
  - Trusted root certificate name
  - Trusted root object names

# Installing Novell BorderManager 3.9

This section contains the following information:

- Section 2.1, "Prerequisites," on page 11
- Section 2.2, "Installation Procedure," on page 11

## 2.1 Prerequisites

- If you are downloading the product from the Web, go to the Download Site (http:// download.novell.com), download the zip file, then unzip it on a drive that is accessible from your server.
- Run INETCFG before you install Novell<sup>®</sup> BorderManager<sup>®</sup> 3.9.

## 2.2 Installation Procedure

To install Novell BorderManager 3.9 on the server:

- **1** Do one of the following:
  - If you are downloading the product from the Web, unzip Novell BorderManager 3.9 on a drive that is accessible from your server.
  - If you are using a product CD, mount the Novell BorderManager 3.9 CD on the server by entering CDROM at the server console.
- **2** On the server side, go to the X-Server Graphical Console. If the X-Server Graphical Console is not loaded, enter STARTX at the server console.

If STARTX is already loaded, press Ctrl+Esc and select the option for X-Server Graphical Console.

- 3 Click *Novell*, then select *Install* to display the list of currently installed products.
- 4 Click *Add*, then browse to the root of the Novell BorderManager 3.9 directory and select product.ni, which is displayed in the right frame. Click *OK*.
- 5 Click OK. The Welcome page is displayed.
- 6 Click Next. The License agreement page is displayed.
- 7 Read the license agreement. If you accept the terms of the agreement, click *I Accept*. The Novell Border Manager Services installation page is displayed.
- 8 Select the check boxes next to the services you want to install them.
- **9** Select *Trial License* or shipping license from the *Enter a License Location Path* drop-down list. Trial Licenses are selected by default. Trial and Shipping licenses are located in the *licenses* directory at the root of the CD.

| Novell BorderManager Services Installation |                       |                       |                     |           |
|--------------------------------------------|-----------------------|-----------------------|---------------------|-----------|
| Horeta Borderman                           | uger                  |                       |                     | Novell.   |
|                                            | Minimum               | Bequirements Check    |                     |           |
|                                            |                       |                       |                     |           |
|                                            | Product               | Installed Version     | Minimum Require     | Result    |
|                                            | NetWare               | 6.5.6                 | 6.5.6               |           |
|                                            | NICI                  | 2.7.0                 | 2.7.0               |           |
|                                            | eDirectory *          | 87.3.9                | 87.3.9              |           |
|                                            | LDAP                  | 87.3.9                | 87.3.1              |           |
|                                            | Novell BorderManager  | -                     | -                   | <b>1</b>  |
|                                            | PKI                   | 3.2.0                 | 3.2.0               |           |
|                                            | SAS                   | 1.7.5                 | 1.7.0               | r         |
|                                            | NETNLM32.NLM          | 6.0.6                 | 6.0.0               | <b>V</b>  |
|                                            | TCP/IP Modules (opti  | Null Encryption       | Domestic Encryption | V         |
|                                            | Novell iManager (opti | 2.6.0                 | 2.6.0               | <b>V</b>  |
| Ν                                          | * eDirectory Recomme  | nded Version : 87.3.9 | Help < Ba           | ick Next> |

**10** Click *Next*. The Minimum Requirements page is displayed.

The Minimum Requirements page displays the installed version as well as the minimum requirement version of the software.

If any of the minimum requirements except TCP/IP modules or iManager 2.6 is not met, the installation stops. Meet the requirements according to the displayed table in the minimum requirements page and restart the installation.

If the base requirements for the TCP/IP modules are not met, a warning is displayed. You can ignore the warning and install, but you need to copy the right TCP/IP modules later if you want to use VPN services.

If iManager 2.6 is not installed, the plug-ins for Novell BorderManager Firewall Configuration, Novell BorderManager Proxy configuration, and Novell BorderManager VPN Configuration are not installed. If that is the case, install iManager 2.6 after Novell BorderManager installation to automatically install the Novell BorderManager Firewall Configuration and Novell BorderManager VPN Configuration plug-ins.

If the minimum system requirements are met, click Next to proceed.

**11** On the NDS Authentication page, specify your credentials to log in.

| NDS Authentica                                                   | ation 🕂 🕹 🔀                                                                         |
|------------------------------------------------------------------|-------------------------------------------------------------------------------------|
| The user must be ar<br>the server context.<br>eDirectory schema. | n Admin or Admin equivalent or a Trustee to<br>With these rights you can extend the |
| User Name                                                        |                                                                                     |
| User Password                                                    |                                                                                     |
| Tree                                                             | PROXY23T                                                                            |
| User Context                                                     |                                                                                     |
|                                                                  | OK Cancel Details                                                                   |

**User Name:** Specify either your fully distinguished name (FDN) or provide only the name. You must have administrative rights to the root of the eDirectory tree. This requirement applies to any user who is a trustee with Supervisor rights at a container at the same level as the server. Administrative rights are required to extend the eDirectory schema, install product licenses, and configure Novell BorderManager 3.9 for the first time.

User Password: Specify your password.

Tree: Specify the name of the tree.

**User Context:** Specify the user context in the tree. You must specify this information if you have not entered your FDN in the *User Name* field.

- 12 Click OK.
- **13** If you are installing Novell BorderManager firewall/caching services or Novell BorderManager VPN services, review the list of network interfaces and their IP bindings.

For firewall and caching services, you must specify a public IP address to secure the network border. Public IP addresses specify server interfaces to a public network, typically the Internet. Private IP addresses specify server interfaces to a private network or intranet.

- **13a** Select the *Public* or *Private* check box to specify a network interface as public, private, or both for proxy and firewall services.
- **13b** Specify the default gateway in the *Default Gateway Field*.
- **13c** By default, the *Install iManager Snap-ins for Firewall* check box is selected. Deselect the check box if you do not want to install the iManager plug-ins.
- **14** Click *Next*. The Novell BorderManager Services Installation page is displayed.

**15** Select the check boxes for the services that you want to enable. Filter exceptions for these services are created on the public interface.

| N Novell BorderMana | ger Services Installation                                                                                                    |                                          | ⋎<br>ि                                                                                                    |
|---------------------|----------------------------------------------------------------------------------------------------|------------------------------------------|----------------------------------------------------------------------------------------------------|
| Novell. BorderMana  | ager*                                                                                                    |                                          | Novell                                                                                                    |
|                     |                                                                                                    |                                          |                                                                                                    |
|                     | Select Services And Set                                                                                                    | Filter Exce                              | eptions                                                                                                    |
|                     | Enable                                                                                                    |                                          |                                                                                                    |
|                     | HTTP                                                                                                    |                                          | FTP                                                                                                    |
|                     | Mail                                                                                                    |                                          | News                                                                                                    |
|                     | Real Audio and RTSP                                                                                                    |                                          | DNS                                                                                                    |
|                     | HTTP Transparent                                                                                                    |                                          | TELNET Transparent                                                                                                    |
|                     | VPN                                                                                                    |                                          | IP Packet Filtering                                                                                                    |
|                     |                                                                                                    |                                          | Click to activate and use this control                                                                                    |
| _                   | Select All                                                                                                    |                                          | Clear All                                                                                                    |
| N                   | <ul> <li>Description</li> <li>Real Audio and Real Time Streaming I<br/>firewall to connect to a requested serie<br/>enable Real Audio and RTSP proxies</li> <li>excentions to allow use of this service</li> </ul> | Protocol (F<br>rver outsic<br>as well as | RTSP) proxies allow players inside the det the firewall. Select this option to to to add minimum necessary default filter |
|                     | Can                                                                                                    | ncel                                     | Help < Back Next >                                                                                                    |

On a single interface machine, filter exceptions are created but the filters are not enabled. Filter exceptions corresponding to the selected services are created on the public interface. Filter exceptions are activated along with the filters if *IP Packet Filtering* is selected. IP packet filtering is not enabled if only one interface is available. If this is an upgrade, existing filters are preserved. *Deny All Filters* is not set on public interfaces.

- 16 Click Next.
- **17** (Optional) If you selected *Mail*, select either or both of the External/Internal check boxes in order to set appropriate filter exceptions, depending on whether you want to proxy internal mail servers, external mail servers, or both. Specify the name of one domain for the mail proxy.
- **18** (Optional) NetWare provides the facility to create cache volumes automatically. If HTTP, FTP, HTTP Transparent is selected in the Select Services and Filter Exception page, click *Create Volume* and provide the required details to create traditional volumes for caching. You can also use existing traditional volumes for caching.

**NOTE:** If you do not create a volume or select a traditional volume for caching, the sys:\etc\proxy\cache directory is used.

To create a new cache volume, see the *Novell BorderManager 3.9 Troubleshooting Guide*.

**19** The *Access Control* check box is enabled by default. We recommend that you accept the default. Access control enforces additional security by denying all proxy services traffic.

Access control rules can be set using the iManager. Access rules are used to allow or deny access from any source or to any destination. This option comes up only if you selected *Proxy Services* on the previous page.

- **20** Click *Next* to continue.
- **21** Specify a unique DNS domain name for your network in the *DNS Domain Name* field, then click *Next*.
- **22** Click *Add*, then specify at least one or up to three DNS server IP addresses. By default, the existing DNS entry is used.

Use the *Up* and *Down* buttons to move the order of IP addresses, if you have added two or more IP addresses.

To delete a DNS server IP address, click Delete.

- **23** Click *Next* to continue.
- **24** By default the *Install iManager Plug-Ins for VPN* check box is selected. Deselect the box if you do not want the plug-ins to be installed.

Click Next.

- **25** Click *Finish* if you are done, or click *Back* to return to previous pages and modify your selections.
- **26** Do one of the following:
  - Click *Reboot* for Novell BorderManager 3.9 services to come up.
  - Click *Close* to complete the installation and return to the GUI screen.
  - Click *Readme* to view the Readme.

The install summary is available in sys: \ni\data\nbm\_instlog.csv. The Readme is available at the root of the CD under Documents/ReadMes/enu.

# **Upgrading From Earlier Versions**

To upgrade from Novell BorderManager 3.8 to Novell Border Manager 3.9, do the following:

- **1** Do one of the following:
  - If you are downloading the product from the Web, unzip Novell BorderManager 3.9 on a drive that is accessible from your server.
  - If you are using a product CD, mount the Novell BorderManager 3.9 CD on the server by entering CDROM at the server console.
- **2** On the server side, go to the X-Server Graphical Console. If the X-Server Graphical Console is not loaded, enter STARTX at the server console.

If STARTX is already loaded, press Ctrl+Esc and select the option for X-Server Graphical Console.

- **3** Click *Novell*, then select *Install* to display the list of currently installed products.
- 4 Click *Add*, then browse to the root of the Novell BorderManager 3.9 directory and select product.ni, which is displayed in the right frame. Click *OK*.
- 5 Click OK. The Welcome page is displayed.
- 6 Click Next. The License agreement page is displayed.
- 7 Read the license agreement. If you accept the terms of the agreement, click *I Accept*. The Novell Border Manager Services installation page is displayed.
- 8 Select the check boxes next to the services you want to install them.
- **9** Select *Trial License* or shipping license from the *Enter a License Location Path* drop-down list. Trial Licenses are selected by default. Trial and Shipping licenses are located in the *licenses* directory at the root of the CD.
- **10** Click *Next*. The Minimum Requirements page is displayed.

| N Novell BorderManager Services Installation 不ピ 図<br>Novell. BorderManager? |                      |                     |        |
|-----------------------------------------------------------------------------|----------------------|---------------------|--------|
|                                                                             |                      |                     |        |
| Minimur                                                                     | n Requirements Check |                     |        |
| Product                                                                     | Installed Version    | Minimum Require     | Result |
| NetWare                                                                     | 6.5.6                | 6.5.6               |        |
| NICI                                                                        | 2.7.0                | 2.7.0               |        |
| eDirectory *                                                                | 87.3.7               | 87.3.9              |        |
| LDAP                                                                        | 87.3.0               | 87.3.1              |        |
| Novell BorderManager                                                        | 3.8.5                | 3.8.0               |        |
| PKI                                                                         | 3.2.0                | 3.2.0               |        |
| SAS                                                                         | 1.7.5                | 1.7.0               |        |
| NETNLM32.NLM                                                                | 6.0.6                | 6.0.0               |        |
| TCP/IP Modules (opti                                                        | Null Encryption      | Domestic Encryption |        |
| Novell iManager (opti                                                       | . 2.5.0              | 2.6.0               |        |

The Minimum Requirements page displays the installed version as well as the minimum requirement version of the software.

Meet the requirements according to the displayed table in the minimum requirements page and restart the installation. Click *Next* to continue.

**11** On the NDS Authentication page, specify your credentials to log in.

| NDS Authentica                                                                                                    | ntion 🕂 🕂 🖉 🗵     |  |  |  |  |
|----------------------------------------------------------------------------------------------------|-------------------|--|--|--|--|
| The user must be an Admin or Admin equivalent or a Trustee to<br>the server context. With these rights you can extend the<br>eDirectory schema. |                   |  |  |  |  |
| User Name                                                                                                    |                   |  |  |  |  |
| User Password                                                                                                    |                   |  |  |  |  |
| Tree                                                                                                    | PROXY23T          |  |  |  |  |
|                                                                                                    |                   |  |  |  |  |
|                                                                                                    | OK Cancel Details |  |  |  |  |

**User Name:** Specify either your fully distinguished name (FDN) or provide only the name. You must have administrative rights to the root of the eDirectory tree. This requirement applies to any user who is a trustee with Supervisor rights at a container at the same level as the server. Administrative rights are required to extend the eDirectory schema, install product licenses, and configure Novell BorderManager 3.9 for the first time.

User Password: Specify your password.

Tree: Specify the name of the tree.

**User Context:** Specify the user context in the tree. You must specify this information if you have not entered your FDN in the *User Name* field.

- **12** Click *OK* to continue.
- **13** You are prompted with the following dialog box:

| N Ir | nformation 🕂 🖉 🗵                                                                                                    |
|------|----------------------------------------------------------------------------------------------------|
| ١    | A version of Novell BorderManager 3.8 already exists on this server.<br>The existing configuration will be preserved. Any future changes to<br>the configuration can be made by using iManager after completing<br>this install. |
|      | proceeding further with the installation.                                                                                                    |
|      | OK                                                                                                    |

Click OK to proceed.

**14** By default the *Install iManager plug-ins for VPN* check box is selected. Deselect the box if you do not want the plug-ins to be installed.

Click Next.

- **15** Click *Finish* if you are done, or click *Back* to return to previous pages and modify your selections.
- **16** Do one of the following:
  - Click *Reboot* for Novell BorderManager 3.9 services to come up.
  - Click *Close* to complete the installation and return to the GUI screen.
  - Click *Readme* to view the Readme.

The install summary is available in sys:\ni\data\nbm\_instlog.csv. The Readme is available at the root of the CD under Documents/ReadMes/enu.

**NOTE:** Novell BorderManager 3.9 provides the option to recover from a failed install. The Install program pops up an option after the authentication dialog box (Step 11 on page 13). To recover from a failed install, select the Fresh Install Option or select the Upgrade option. Continuing with the Fresh Install option with a working Novell BorderManager 3.9 server may give unexpected results, particularly with existing filter exceptions. After using this option, review your iManager configuration and filter exceptions.